# Training Accreditation Website User Guide

April 2025 Version 0.6

# Contents

| Introduction                                      | 3  |
|---------------------------------------------------|----|
| Getting Started                                   | 3  |
| Update your Password                              | 3  |
| Centre Overview                                   | 4  |
| Editing Centre Details                            | 5  |
| User Roles and Permissions                        | 5  |
| Adding Centre Admin Users                         | 6  |
| Remove a Centre Admin User                        | 7  |
| Adding a New Trainer                              | 8  |
| Adding Trainers to Multiple Courses               | 8  |
| Searching for Trainers                            | 9  |
| Course Overview                                   | 10 |
| Edit a Course                                     | 10 |
| Add an Existing Trainer                           | 11 |
| Consortium Member Overview                        | 12 |
| Adding Consortium Members                         | 12 |
| Edit a Consortium Member                          | 12 |
| Remove a Consortium Member                        | 13 |
| Adding a Consortium Admin User                    | 13 |
| Remove a Consortium Admin User                    | 14 |
| Schedule Planned Training Dates                   | 16 |
| Add a Course for One Day                          | 16 |
| Adding a Course for Multiple Days                 | 17 |
| Once you have completed the details, click 'Save' | 17 |
| Adding Multiple Courses                           | 18 |
| Training Receipt                                  | 19 |
| Edit Planned Training                             | 20 |
| Cancel Planned Training                           | 20 |
| Historical Training Dates                         | 22 |
| Quality Assurance                                 | 23 |
| Report Structure                                  | 23 |
| Printing a Report                                 | 24 |
| Send Feedback                                     | 24 |
| Troubleshooting                                   | 25 |
| Support Details                                   | 25 |

# Introduction

As an approved centre delivering Driver CPC (DCPC) and/or Taxi Driver Periodic Training (TDPT), you play a crucial role in maintaining high standards of training and compliance. Our portal is designed to support you in meeting these standards effectively.

Within this guide, you will find step-by-step instructions on how to use the various functions of our website easily and efficiently. Whether you need to change your contact details, tell us about your planned training, or review your audit reports, our portal is your go-to resource.

We are committed to providing you with the tools and support necessary for your success. If you have any questions or require assistance, please do not hesitate to reach out to our dedicated team.

# **Getting Started**

Once your centre is approved, you will receive a username and password to login. If you do not receive these credentials within 5 working days of approval, please contact us at <u>JAUPT-</u> <u>Enquiries@dvsa.gov.uk</u> or call 01908 787000.

Getting started is easy. Follow these simple steps:

- 1. Open your browser and navigate to <u>https://www.jaupt.org.uk</u>.
- 2. Click the "Sign In" button located at the top right section of the website. Alternatively, you can go directly to the sign-in page by following this link: <u>https://www.jaupt.org.uk/sign-in</u>.
- 3. Enter your Email Address (Username) and Password, then click 'Sign In'.

Reset your password to something memorable. Ensure it is at least 8 characters long and includes at least one uppercase letter and one number. Do not share your password with anyone.

You're now ready to explore the portal and access all the resources available to you. If you encounter any issues or need assistance, our <u>support team</u> is here to help.

# Update your Password

You can update your password at any time using the Update your password tab:

| Centre Overview            | Change password    |                  |      |
|----------------------------|--------------------|------------------|------|
| Course Overview            | Current password * |                  |      |
| Consortium Member Overview |                    |                  |      |
| Quality Assurance          | New password       |                  |      |
| Scheduled Training Dates   | Password *         | Confirm password | j *  |
| Historical Training Dates  |                    |                  |      |
| Lindato your password      |                    | CANCEL           | SAVE |
| opuate your password       |                    |                  |      |

To change your password, you need to input your current password and then your new password. Remember it must be at least 8 characters long and includes at least one uppercase letter and one number. Do not share your password with anyone.

# **Centre Overview**

This section is designed to give you a quick and easy way to access important information about your centre. It helps ensure transparency and provides a reliable reference for both internal use and public enquiries.

The Centre Overview section provides a comprehensive snapshot of your training centre. Here, you will find essential details about your centre, including:

- Centre name and addresses: The centre's name, correspondence address and registered address.
- Contact information: Phone numbers, email addresses, and other contact details.
- Public visibility: If your centre has opted to publish its details, this information will be visible to the public.

The information on the Centre Overview page is about the centre, not any individual person. If the centre chooses to publish its details, the information shown in the blue box below will be public.

| Centre Overview |  |  |
|-----------------|--|--|
|                 |  |  |

Home > Centre Overview

| Centre Overview             | JAUPT      | Training Service                         | es                                |      |
|-----------------------------|------------|------------------------------------------|-----------------------------------|------|
| Course Overview             |            |                                          |                                   | Edit |
| Consortium Momhor Overview  | Phone      | 01908 787 000                            |                                   |      |
| Consolition Member Overview | Email      | JAUPT-enquiries@DVSA.                    | GOV.UK                            |      |
| Quality Assurance           | Address    | Cubix Noble House, Capita                | al Drive, Milton Keynes, MK14 6QA |      |
| Scheduled Training Dates    |            |                                          |                                   |      |
| Historical Training Dates   | Centre Adr | mins                                     | Trainers                          |      |
| Update your password        |            |                                          |                                   |      |
|                             |            |                                          | ADD NEW CENTRE ADMIN              |      |
|                             |            | Centre Admin                             | 1                                 |      |
|                             |            | Centre Admin<br>centre.admin@DVSA.GOV.UK | <                                 |      |

## **Editing Centre Details**

Hama - Ocata Oversion

You can make various changes to your centre's details. To do this you need to select the Edit button:

|                            |            | Training Services                        |                      |      |
|----------------------------|------------|------------------------------------------|----------------------|------|
| Centre Overview            | JAOLI      | Training Services                        |                      | Edit |
| Course Overview            |            |                                          |                      | Eu   |
| Consortium Member Overview | Phone      | 01908 787 000                            |                      |      |
|                            | Email      | JAUPT-enquiries@DVSA.GOV.UK              |                      |      |
| Quality Assurance          | Address    | Cubix Noble House, Capital Drive, Milt   | on Keynes, MK14 6QA  |      |
| Scheduled Training Dates   |            |                                          |                      |      |
| Historical Training Dates  | Centre Adr | mins                                     | Trainers             |      |
| Update your password       |            |                                          |                      |      |
|                            |            |                                          | ADD NEW CENTRE ADMIN |      |
|                            |            | Centre Admin                             | 1                    |      |
|                            |            | Centre Admin<br>centre.admin@DVSA.GOV.UK |                      |      |

After making your changes, click the Save button at the bottom of the page. If you want to undo the changes, click the Cancel button.

Please note that your changes need to be approved by your Account Officer. They won't be updated until they are either approved or rejected. You will get an email once your request has been processed.

#### **User Roles and Permissions**

The responsible person oversees the approval of the centre and the delivery of periodic training. They have full access to perform all actions on the website.

The primary contact handles the day-to-day operations of the centre. They can perform most actions on the website, except for submitting feedback on audit reports.

A centre admin is personnel who supports the primary contact and the responsible person. They can manage planned training (add, view, edit, and cancel) and view all consortium members (if applicable) and their planned training. They have read-only access to other areas of the website. <u>Adding Centre Admin Users</u>

Consortium admin can only view and edit planned training for their specific member. Adding a Consortium Admin

# Adding Centre Admin Users

You can add more centre admin users to the website by clicking Add New Centre Admin:

| Centre Overview             | JAUPT 1       | Fraining Services                        |                      |
|-----------------------------|---------------|------------------------------------------|----------------------|
| Course Overview             |               |                                          | Edit                 |
| Constanting Marthur Orașian | Phone         | 01908 787 000                            |                      |
| Consortium Member Overview  | Email         | JAUPT-enquiries@DVSA.GOV.UK              |                      |
| Quality Assurance           | Address       | Cubix Noble House, Capital Drive, Milton | n Keynes, MK14 6QA   |
| Scheduled Training Dates    |               |                                          |                      |
| Historical Training Dates   | Centre Admins |                                          | Trainers             |
| Update your password        |               |                                          | ADD NEW CENTRE ADMIN |
|                             |               |                                          |                      |
|                             |               | Centre Admin                             | ø                    |
|                             |               | Centre Admin<br>centre.admin@DVSA.GOV.UK |                      |

Fill in the user's first name, last name and email address then click save.

The user can sign in using the login page and clicking forgot password. See Getting Started.

The password should be something memorable, contain at least 8 characters long and includes at least one uppercase letter and one number.

Do not share your password with anyone.

Keep track of who has access to your centre login. For data protection, remove any users who no longer need access as soon as possible.

| Home > Centre Overview > New Cen | tre Admin         |           |      |
|----------------------------------|-------------------|-----------|------|
| Centre Overview                  | Create centre adm | in        |      |
| Course Overview                  | First Name        | Last Name |      |
| Consortium Member Overview       | Email             |           |      |
| Quality Assurance                |                   |           |      |
| Scheduled Training Dates         |                   | CANCEL    | SAVE |
| Historical Training Dates        |                   |           |      |
| Update your password             |                   |           |      |

### Remove a Centre Admin User

You can remove centre admin users to the website by clicking the edit icon:

Home > Centre Overview

| Centre Overview               | JAUPT     | Training Services                        | ;                           |      |
|-------------------------------|-----------|------------------------------------------|-----------------------------|------|
| Course Overview               |           |                                          |                             | Edit |
|                               | Phone     | 01908 787 000                            |                             |      |
| Consortium Member<br>Overview | Email     |                                          |                             |      |
| Quality Assurance             | Address   | Cubix Noble House, Capital Driv          | re, Milton Keynes, MK14 6QA |      |
| Quality Assurance             |           |                                          |                             |      |
| Scheduled Training Dates      | Centre Ac | Imins                                    | Trainers                    |      |
| Historical Training Dates     |           |                                          |                             | -    |
| Update your password          |           |                                          | ADD NEW CENTRE ADMIN        |      |
|                               |           | Centre Admin                             |                             |      |
|                               |           | Centre Admin<br>centre.admin@DVSA.GOV.UK |                             |      |

The user's profile will open. Click the delete button.

Home > Centre Overview > Edit Centre Admin

| Centre Overview            | Edit centre admin         |       |           |      |        |
|----------------------------|---------------------------|-------|-----------|------|--------|
| Course Overview            | First Name                |       | Last Name |      | DELETE |
| Consortium Member Overview | Centre                    |       | Admin     |      |        |
| Quality Assurance          | Email                     |       |           |      |        |
| Scheduled Training Dates   | centre.admin@jaupt.org.uk |       |           |      |        |
| Schoulder Hanning Dates    |                           | CANCE | L         | SAVE |        |
| Historical Training Dates  |                           |       |           |      |        |
| Update your password       |                           |       |           |      |        |

## Adding a New Trainer

This section displays all Driver CPC trainers and the specific courses they can deliver for your centre.

To add a new trainer click Add New Trainer:

| Centre Overview               | JAUPT     | Training Services                                         |
|-------------------------------|-----------|-----------------------------------------------------------|
| Course Overview               |           | Edit                                                      |
|                               | Phone     | 01908 787 000                                             |
| Consortium Member<br>Overview | Email     |                                                           |
| Quality Assurance             | Address   | Cubix Noble House, Capital Drive, Milton Keynes, MK14 6QA |
| Quality Assurance             |           |                                                           |
| Scheduled Training Dates      | Centre Ad | mins Trainers                                             |
| Historical Training Dates     |           |                                                           |
| Update your password          |           | ADD NEW TRAINER                                           |
|                               |           | Search                                                    |
|                               |           |                                                           |
|                               |           | Test Trainer                                              |
|                               |           | Courses                                                   |

Fill in the trainer's first name, last name and select the course you want them to deliver. Attach the trainer evidence to demonstrate their appropriate training skills, subject knowledge and experience.

Provide a unique identifier for the trainer such as their driving licence number or another form of information e.g. date of birth (DD/MM/YYYY format).

Once you are satisfied you have provided the required information click save.

Before a trainer is authorised, their skills, knowledge, and experience will be reviewed. After this, the request will be either approved or rejected. If the trainer already delivers periodic training, the request will be rejected, and your Account Officer will contact you to handle it manually.

#### Adding Trainers to Multiple Courses

If you would like the trainer to deliver multiple courses, please email the information and evidence detailed above to your dedicated Account Officer or <u>JAUPT-Enquiries@dvsa.gov.uk</u>.

Before a trainer is authorised, their skills, knowledge, and experience will be reviewed. After this, the request will be either approved or rejected. If the trainer already delivers periodic training, the request will be rejected, and your Account Officer will contact you to handle it manually.

# Searching for Trainers

You can search for a trainer using the search bar:

| Centre Overview               | JAUPT     | Training Services                |                            |      |
|-------------------------------|-----------|----------------------------------|----------------------------|------|
| Course Overview               |           |                                  |                            | Edit |
|                               | Phone     | 01908 787 000                    |                            |      |
| Consortium Member<br>Overview | Email     |                                  |                            |      |
|                               | Address   | Cubix Noble House, Capital Drive | e, Milton Keynes, MK14 6QA |      |
| Quality Assurance             |           |                                  |                            |      |
| Scheduled Training Dates      |           |                                  |                            |      |
| Historical Training Dates     | Centre Ad | mins                             | Trainers                   |      |
| Update your password          |           |                                  | ADD NEW TRAINER            |      |
|                               | [         | Oc and                           |                            |      |
|                               |           | Searcn                           |                            |      |
|                               | L         |                                  |                            | J    |

Make sure the name matches the one submitted to DVSA.

# **Course Overview**

This section helps you find important information about your courses. The Course Overview section gives you a detailed look at your approved courses, including:

- Course name and number: This identifies the specific course and its unique identifier.
- Expiry date and sector: Indicates when the course approval expires and the sector it is approved for.
- Course objectives, subject areas, and modules: Outlines the goals of the course, the syllabus topics covered, and the modules (if the course is a modular course).
- Public visibility: If your centre has chosen to publish its details, this information will be visible to the public, allowing potential participants to see what courses are available.

#### Edit a Course

You can request changes to the course objectives, trainer/driver ratio and making the course public. To do this select the course you wish to edit:

| Centre Overview            | Courses |                                           |   |
|----------------------------|---------|-------------------------------------------|---|
| Course Overview            |         |                                           |   |
| Consortium Member Overview |         | International Test Course                 | ٥ |
| Quality Assurance          |         | ICRS25036/1896<br>International: Approved |   |
| Scheduled Training Dates   | Ì       | JAUPT Test Course                         | ٥ |
| Historical Training Dates  |         | ICRS25510/1896                            |   |
| Update your password       |         | International: Approved                   |   |

#### Click the edit button:

Home > Centre Overview > Course Overview > International Test Course

| Centre Overview                                  | International Test Course |            |     |
|--------------------------------------------------|---------------------------|------------|-----|
| Course Overview<br>Consortium Member<br>Overview | Public                    | No         |     |
|                                                  | Expiry Date               | 31/12/2025 |     |
|                                                  | Driver/Trainer Ratio      |            |     |
|                                                  |                           | LGV &      | PCV |

Fill in the changes you want to make. After making your changes, click the Save button at the bottom of the page. If you want to undo the changes, click the Cancel button.

Please note that your changes need to be approved by your Account Officer. They won't be updated until they are either approved or rejected. You will get an email once your request has been processed.

### Add an Existing Trainer

You can add a trainer to the course by expanding the Trainers tab and clicking Add Trainer:

| Centre Overview           | JAUPT Test Course    |              |  |
|---------------------------|----------------------|--------------|--|
|                           | Public               | Yes          |  |
| Course Overview           | Expiry Date          |              |  |
| Consortium Member         | Driver/Trainer Ratio | 20:1         |  |
| Overview                  |                      | LGV          |  |
| Quality Assurance         |                      |              |  |
| Scheduled Training Dates  | Course objectives    | $\checkmark$ |  |
| Historical Training Dates | Subject Areas        | $\sim$       |  |
| Update your password      | Modules              | $\checkmark$ |  |
|                           | Trainers             | ^            |  |
|                           | Search               | Add trainer  |  |
|                           | test trainer         |              |  |

Ensure that the "Would you like to create a new trainer?" option is set to No and select the trainer you want to deliver the course. Attach the trainer evidence to demonstrate their appropriate training skills, subject knowledge and experience.

Once you are satisfied you have provided the required information click submit.

Before a trainer is authorised, their skills, knowledge, and experience will be reviewed by DVSA/DVA. After this, the request will be either approved or rejected.

You can also add a new trainer. Ensure that the "Would you like to create a new trainer?" option is set to Yes. See <u>Adding a New Trainer.</u>

# **Consortium Member Overview**

This section helps you find important information about your consortium members. The Consortium Member Overview section gives you a detailed look at your members, including:

- Member name, address and number: The member's name, address and a number allocated to them by DVSA.
- Contact information: Contact name, phone number and email address.
- Public visibility: If your centre has opted to publish its details, this information will be visible to the public.

### Adding Consortium Members

You can add a consortium member by clicking the Add New Member button:

| Home > Centre Overview > Consortium | n Members          |                |  |
|-------------------------------------|--------------------|----------------|--|
| Centre Overview                     | Consortium Members |                |  |
| Course Overview                     |                    |                |  |
| Consortium Member Overview          |                    | ADD NEW MEMBER |  |

Fill in the organisation name, contact's full name, email address, telephone number, address and if you want to publish their details.

Once you are satisfied you have provided the required information click save.

Before a member is authorised, the request will be reviewed by DVSA/DVA. After this, the request will be either approved or rejected.

### Edit a Consortium Member

You can make changes to your member's details. To do this select the member you wish to edit:

| Consortium Member<br>Overview | ADD NEW MEMBER                                      |   |
|-------------------------------|-----------------------------------------------------|---|
| Quality Accuracy              | Add Consortium Test Jaupt                           | ٥ |
| Quality Assurance             | CM01896/05                                          |   |
| Scheduled Training Dates      | 9 warren yard, warren park, milton keynes, mk12 6nw |   |

е

#### Click the edit button:

| Centre Overview                                  | Add Consortium Test Jaupt |                    | ø |
|--------------------------------------------------|---------------------------|--------------------|---|
| Course Overview<br>Consortium Member<br>Overview | Consortium Member Number  | CM01896/05         |   |
|                                                  | Contact                   | test               |   |
|                                                  | Email                     | testemail@test.com |   |
|                                                  | Phone                     | 0190878700         |   |

Fill in the changes you want to make. After making your changes, click the Save button at the bottom of the page. If you want to undo the changes, click the Cancel button.

Please note that your changes need to be approved by your Account Officer. They won't be updated until they are either approved or rejected. You will get an email once your request has been processed.

#### Remove a Consortium Member

You can remove centre admin users to the website by clicking the edit icon as detailed in **Edit a Consortium Member.** 

The member's profile will open. Click the delete button.

| Centre Overview               | Delete                    |
|-------------------------------|---------------------------|
| Course Overview               |                           |
| Consortium Member<br>Overview | Add Consortium Test Jaupt |
| Quality Assurance             | Contact Name              |

Before a member is removed, the request will be reviewed by DVSA/DVA. After this, the request will be either approved or rejected.

#### Adding a Consortium Admin User

Consortium admins can only view and edit planned training for their specific member. To add a new consortium admin, select the edit button on the member:

| Consortium Member<br>Overview | ADD NEW MEMBER                                      |   |
|-------------------------------|-----------------------------------------------------|---|
| Quality Assurance             | Add Consortium Test Jaupt                           | 0 |
|                               | CM01896/05                                          |   |
| Scheduled Training Dates      | 9 warren yard, warren park, milton keynes, mk12 6nw |   |

| Click on | Add Ne | w Consortium | Admin: |
|----------|--------|--------------|--------|
|----------|--------|--------------|--------|

| Centre Overview           | Add Consortium Test Jaupt        |                                                     |  |
|---------------------------|----------------------------------|-----------------------------------------------------|--|
|                           | Consortium Member Number         | CM01896/05                                          |  |
| Course Overview           | Contact                          | test                                                |  |
| Consortium Member         | Email                            | testemail@test.com                                  |  |
| Overview                  | Phone                            | 0190878700                                          |  |
| Quality Assurance         | Address                          | 9 warren yard, warren park, milton keynes, mk12 6nw |  |
| Scheduled Training Dates  | Status                           | Not Published                                       |  |
| Historical Training Dates | Consortium Admins                |                                                     |  |
| Update your password      |                                  | ADD NEW CONSORTIUM ADMIN                            |  |
|                           | Consortium                       | Admin 🥒                                             |  |
|                           | Consortium Adi<br>consortium.adn | nin<br>nin@jaupt.org.uk                             |  |

Fill in the user's first name, last name and email address then click save.

Before the new consortium admin is authorised, the request will be reviewed by DVSA/DVA. After this, the request will be either approved or rejected.

Once approved the user can sign-in to the website. See Getting Started and Update Password.

#### Remove a Consortium Admin User

You can remove consortium admin users to the website by clicking the edit icon:

| Phone     |                                                 | 0190878700                                          |
|-----------|-------------------------------------------------|-----------------------------------------------------|
| Address   |                                                 | 9 warren yard, warren park, milton keynes, mk12 6nw |
| Status    |                                                 | Not Published                                       |
| Consortiu | m Admins                                        | ADD NEW CONSORTIUM ADMIN                            |
|           | Consortium Admin                                | J.                                                  |
|           | Consortium Admin<br>consortium.admin@jaupt.org. | .uk                                                 |

The user's profile will open. Click the delete button.

| Centre Overview            | New Canaartium Marshan | DELETE |
|----------------------------|------------------------|--------|
| Course Overview            | New Consortium Member  |        |
| Consortium Member Overview | test 101 Jaupt         |        |
| Quality Assurance          | Contact Name           |        |
| Schodulad Training Dates   | test name              |        |

Before the new consortium admin is removed, the request will be reviewed by DVSA/DVA. After this, the request will be either approved or rejected.

# **Schedule Planned Training Dates**

All approved centres must provide full details of their planned periodic training courses at least 48 hours before the course starts. Additionally, any changes (including cancellations) to the trainer, course, date, time, remote access details (if appliable) or location must be notified to DVSA/DVA at least 24 hours before the course starts. If you fail to inform us about your planned training at least 48 hours before the course starts, you will be subject to the escalation process, which could ultimately lead to the suspension or withdrawal of your centre approval.

If you have opted in to the publication of your courses the planned training will show on the find your nearest service.

### Add a Course for One Day

You must upload one record per course. To do this select the course you want to deliver:

| Centre Overview            | Courses |                                           |   |
|----------------------------|---------|-------------------------------------------|---|
| Course Overview            |         |                                           |   |
| Consortium Member Overview |         | International Test Course                 | ۲ |
| Quality Assurance          |         | ICRS25036/1896<br>International: Approved |   |
| Scheduled Training Dates   | Ĩ       | JAUPT Test Course                         | ٥ |
| Historical Training Dates  |         | ICRS25510/1896                            |   |
| Update your password       |         | International: Approved                   |   |

### Select Add Scheduled Date:

| Centre Overview            | JAUPT Test Course    |              |
|----------------------------|----------------------|--------------|
| Course Overview            | Public               | Yes          |
|                            | Expiry Date          |              |
| Consortium Member Overview | Driver/Trainer Ratio | 20:1         |
| Quality Assurance          |                      | LGV          |
| Scheduled Training Dates   |                      |              |
| Historical Training Dates  | Course objectives    | $\checkmark$ |
| 5                          | Subject Areas        | $\sim$       |
| Update your password       | Modules              | $\sim$       |
|                            | Trainers             | ~            |

| Scheduled Dates |   |                    |  |
|-----------------|---|--------------------|--|
|                 | [ | ADD SCHEDULED DATE |  |

Fill in the required details and click save.

### Adding a Course for Multiple Days

Courses over 7 hours can be delivered over consecutive days. This can occur if you:

- Split a 7-hour course into two 3.5-hour parts
- Deliver a course longer than 7 hours (e.g., 14 hours, 21 hours)
- Deliver a course overnight

To tell us about this you must complete one record per course but complete the number of days required. For example, if you wanted to deliver a 14-hour course, you would complete one record and either:

- Date 1 and 2 (for 7 hours of training each)
- Date 1, 2, 3 and 4 (for 3.5 hours training each)

If the course is overnight, you will still need to tell us about each day. For example:

- Date 1
  - Start date: 09/05/2025 20:29
  - Finish date: 09/05/2025 23:59
- Date 2
  - Start date: 10/05/2025 00:00
  - Finish date: 10/05/2025 03:30

To tell us about a course delivered across multiple days follow the steps shown in <u>Add a Course</u> for <u>One Day</u>, however before you save the record click +Add Date & Time:

| Remote              |  |
|---------------------|--|
| Remote access link  |  |
|                     |  |
| Day 1 - Venue       |  |
| Trainer name *      |  |
|                     |  |
| Address Line *      |  |
| Address Line        |  |
|                     |  |
| Town / city *       |  |
|                     |  |
| Postcode -          |  |
| Additional Comments |  |
|                     |  |
|                     |  |
|                     |  |

Once you have completed the details, click 'Save'.

### Adding Multiple Courses

If you have a large volume of courses, you may wish to tell us about your planned training on mass. To do this click on the Scheduled Training Dates tab and download the excel file:

| Centre Overview            | Please ensure you are using the new Scheduled Training date sprea | idsheet.     |
|----------------------------|-------------------------------------------------------------------|--------------|
| Course Overview            | Scheduled Training Dates                                          |              |
| Consortium Member Overview |                                                                   |              |
| Quality Assurance          | Choose File No file chosen                                        | Upload Dates |
| Scheduled Training Dates   | Download example                                                  |              |
| Historical Training Dates  | Filter                                                            |              |
|                            | Search Q Date                                                     | range        |
| Update your password       |                                                                   | Clear Search |

We recommend that downloading the file each time to ensure you are using the latest version and to avoid any issues. The spreadsheet should only be used for new training records. To edit planned training, follow the steps under <u>Edit a Course.</u>

Changes to the format or the file type will prevent upload.

Complete the form using one row per course. Red headings are mandatory and green headings are optional.

Column A | Centre No: The number must match the AC number on your approval documentation. Ensure that AC is in capital letters e.g. AC99999.

Column B | Centre Name: The name must match the centre name on the approval documentation exactly. Any variation will prevent upload. For example, if your approval letter shows "Driver and Vehicle Standards Agency," uploading "DVSA" will not work.

Column C | Consortium Member No: Ensure that CM is in capital letters e.g. CM99999/99999.

Column D | IDCPC Number: The course number for international courses which is shown on the course approval documentation. Ensure that ICRS is in capital letters, there are no spaces and / is used e.g. ICRS99999/99999.

Column E | NDCPC Number: The course number for national courses which is shown on the course approval documentation. Ensure that NCRS is in capital letters, there are no spaces and / is used e.g. NCRS9999999999999999.

Column G | TX Number: The course number for TDPT courses which is shown on the course approval documentation. Ensure that NCRS is in capital letters, there are no spaces and / is used e.g. TX99999/99999.

Column H | Course Name: The name must match the course name on the approval

documentation exactly. Any variation will prevent upload.

Column I | Client Name: The name of the customer e.g. Example Transport.

Column J | Start Date 1: This field must be entered in a date and time format of DD/MM/YYYY HH:MM e.g. 01/01/2025 09:00.

Column K | Finish Date 1: This field must be entered in a date and time format of DD/MM/YYYY HH:MM e.g. 01/01/2025 15:00.

Column L | Trainer 1: Please provide the trainer's name as submitted for authorisation.

Column M | Delivery Location 1: This is where you intend on delivering the training such as classroom, remote etc.

Column N | Address 1 : Please include the door number or name of the building and the street name.

Column O | City: Please provide the city.

Column P | Postcode 1: You need to enter a space between the first and second parts of the postcode e.g. MK12 5NW.

Column Q | Remote Access 1: If the delivery location is remote, please provide the link for DVSA/DVA to access the course.

Column R | Additional comments: This is where you can provide additional information e.g. secure access details.

Column S | Publish Details: Please indicate yes or no. If you state yes, the planned training will be published on the find your nearest service.

If the course runs over multiple days, fill in the fields for each additional day.

After you've added the training dates to your spreadsheet, save the file.

Go to Scheduled Training Dates and click the Choose File button to select your spreadsheet.

Once you've chosen the file, click the Upload Dates button to add your training schedule to the website.

| Centre Overview            | Please ensure you are using the new Scheduled Training date spreadsheet. |
|----------------------------|--------------------------------------------------------------------------|
| Course Overview            | Scheduled Training Dates                                                 |
| Consortium Member Overview |                                                                          |
| Quality Assurance          | Choose File course-bulk-upload-updated .xlsx Upload Dates                |
| Scheduled Training Dates   | Download example                                                         |

### Training Receipt

After each upload, the responsible person and primary contact will get an email receipt from <u>noreply@jaupt.org.uk.uk.plesk-server.com</u> and appears as Driver and Vehicle Standards Agency (DVSA). Keep these receipts as proof of your training dates and cancellations.

### Edit Planned Training

You can make any changes (including cancellation) to the trainer, course, date, time, remote access details (if appliable) or location at least 24 hours before the course starts.

| Centre Overview            | Please ensure you are using the new Scheduled Training date spreadsheet. |  |
|----------------------------|--------------------------------------------------------------------------|--|
| Course Overview            | Scheduled Training Dates                                                 |  |
| Consortium Member Overview |                                                                          |  |
| Quality Assurance          | Choose File course-bulk-upload-updated xlsx Upload Dates                 |  |
| Scheduled Training Dates   | Download example                                                         |  |
| Historical Training Dates  | Filter   Search Q   Date range                                           |  |
| Update your password       | Clear Search                                                             |  |
|                            | Showing 1 to 1 of 1                                                      |  |
|                            | □ 19/12/2025 at 12:00 🖋 🛇                                                |  |
|                            | National Test Course<br>NCRS25038/1896<br>test, test, MK12 5nW           |  |

Find the course you want to change using the list of training records or the Filter function:

You can search the training records using the Search and/or Date range options. Use the search to find text e.g. course name. Use the Date range to look at dates.

Click on the edit button:

| Showing 1 to 1 of 1                                            |            |
|----------------------------------------------------------------|------------|
| □ 19/12/2025 at 12:00                                          | <i>I</i> S |
| National Test Course<br>NCRS25038/1896<br>test, test, MK12 5nW |            |

Make the required changes and click save. Please allow 15 minutes for the changes to show.

If you want to undo the changes, click cancel.

#### **Cancel Planned Training**

You should tell us about cancellations at least 24 hours before the course starts. To cancel a course date, click on the delete button:

| Showing 1 to 1 of 1                                            |    |
|----------------------------------------------------------------|----|
| □ 19/12/2025 at 12:00                                          | 10 |
| National Test Course<br>NCRS25038/1896<br>test, test, MK12 5nW |    |

You can cancel multiple courses by selecting those you wish to cancel and clicking the Cancel selected button:

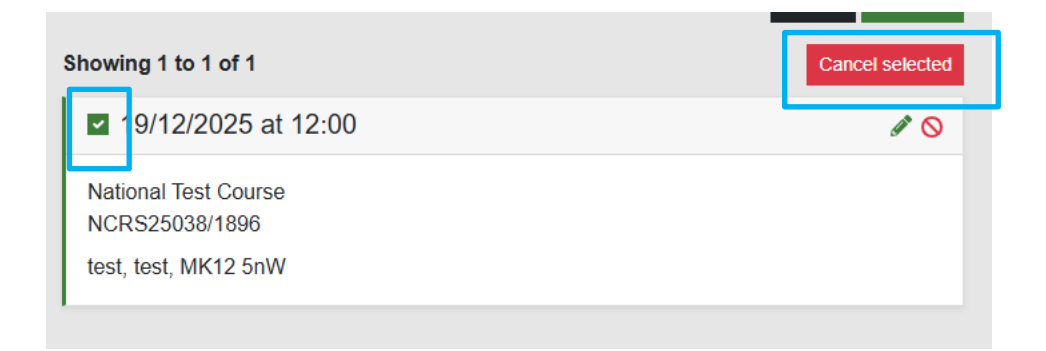

These dates will be removed from the view and change to Cancelled. Please allow 15 minutes for this to take effect.

# **Historical Training Dates**

You can view the training dates that you have told us about by using the Historical Training Dates functionality. Select Historical Training Dates:

| Home > Centre Overview > Historical Training Dates |                                                                            |            |                                      |  |  |  |
|----------------------------------------------------|----------------------------------------------------------------------------|------------|--------------------------------------|--|--|--|
| Centre Overview                                    | Historical Training Dates                                                  |            |                                      |  |  |  |
| Course Overview                                    |                                                                            |            |                                      |  |  |  |
| Consortium Member Overview                         | Filter                                                                     |            | Download historical training records |  |  |  |
| Quality Assurance                                  | Search                                                                     | ٩          | Date range                           |  |  |  |
| Scheduled Training Dates                           |                                                                            |            | Clear Search                         |  |  |  |
| Historical Training Dates                          | Showing 1 to 25 of 103                                                     |            |                                      |  |  |  |
| Update your password                               | 21/04/2022 at 09:00                                                        |            |                                      |  |  |  |
|                                                    | JAUPT Test Course<br>CRS14517/1896<br>JAUPT<br>9 warren yard, milton keyne | es, remote |                                      |  |  |  |

You can search the training records using the Search and/or Date range options. Use the search to find text e.g. course name. Use the Date range to look at dates.

To download the training dates to an Excel file, click the Download Historical Training Records button.

# **Quality Assurance**

This section enables you to view and print your centre and course audit reports and provide corrective action feedback.

To access the audit reports, click on the Quality Assurance tab and select the centre or course section:

| Home > Centre Overview > Quality Assur | rance   |                         |         | _          |
|----------------------------------------|---------|-------------------------|---------|------------|
| Centre Overview                        | Centres |                         | Courses |            |
| Course Overview                        |         |                         |         |            |
| Consortium Member Overview             |         | JAUPT Training Services |         | 04/10/2021 |
| Quality Assurance                      |         | More info >             |         | DCPC       |
| Scheduled Training Dates               |         | JAUPT Training Services |         | 24/03/2021 |
| Historical Training Dates              |         |                         |         | DCPC       |
| Update your password                   |         | More info >             |         |            |
|                                        |         | JAUPT Training Services |         | 03/02/2021 |
|                                        |         | More info >             |         | DCPC       |
|                                        |         | JAUPT Training Services |         | 28/02/2020 |
|                                        |         | More info >             |         | DDR        |

Find the report you want to view and/or print and click 'more info'.

#### **Report Structure**

Each record includes a report with five sections:

- **Executive Summary:** Summarises the audit and highlights areas needing action or improvement.
- Evidence Obtained: Details the evidence and observations seen by the auditor. Requirement Notices: Lists areas where practices fell short of legislative or regulatory requirements. Immediate action is needed, and failure to act may lead to suspension or withdrawal of approval.
- Action Points: Identifies areas at risk of non-compliance that require control measures.
- **Continuous Improvements:** Suggests areas for enhancing existing practices. Action is not mandatory but recommended for quality improvement.

### Printing a Report

You can print the report by using the print report button located at the bottom of the centre/course record as shown below:

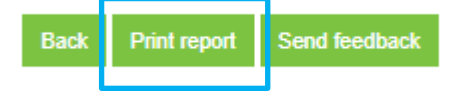

The Back button will take you back to the **Quality Assurance** tab.

#### Send Feedback

If your audit identifies areas where feedback is required, you can provide this by clicking on Send Feedback button:

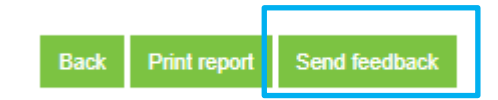

Fill in the containment, root cause and corrective action boxes.

| Containment *                                                    |        |
|------------------------------------------------------------------|--------|
|                                                                  |        |
|                                                                  | //     |
| What immediate action has been taken to stop it happening again? |        |
| Root Cause *                                                     |        |
|                                                                  |        |
|                                                                  |        |
| What caused the issue?                                           |        |
| Corrective Action *                                              |        |
|                                                                  |        |
|                                                                  |        |
| Evidence to demonstrate how the issue has been addressed.        |        |
| File                                                             |        |
| Choose File No file chosen                                       |        |
|                                                                  |        |
| Cancel                                                           | Submit |

**Containment:** Provide details of the immediate actions taken to prevent recurrence of each issue raised.

Root Cause: Explain what caused the error or non-compliance.

**Corrective Action:** Describe the permanent actions taken to address the issue. Evidence may be required in some cases.

For example, an audit identified the following action points:

- 2.3 Ensure there is an audit trail of attendance and ID check records completed on the day to confirm trainees' ID and attendance.
- 4.1 Each course introduction must cover housekeeping, including at least a Health & Safety briefing and Fire evacuation procedures.

#### The responses can be submitted as shown below:

Containment \*

| <ul><li>2.3. The trainer was reminded of the updated IT procedure and the importance of ensuring this is followed.</li><li>4.1. The matter was discussed with the trainer to ensure all Health &amp; Safety aspects are covered.</li></ul>                                   |    |
|----------------------------------------------------------------------------------------------------|----|
| What immediate action has been taken to stop it happening again?                                                                                                    |    |
| Root Cause *                                                                                                    |    |
| <ul><li>2.3. The trainer had not been provided with the updated ID procedure.</li><li>4.1. As the trainees work within the building it was assumed they knew the Health &amp; Safety/evacuation procedures.</li></ul>                                                        |    |
| What caused the issue?                                                                                                    |    |
| Corrective Action *                                                                                                    |    |
| <ul><li>2.3. Please find attached the updated procedure for ID checks and the email showing it has been reissued to all trainers.</li><li>4.1 Please find attached a communication to all trainers about the importance of delivering a Health &amp; Safety brief.</li></ul> | 1. |

Evidence to demonstrate how the issue has been addressed.

To attach supporting evidence or information, select the required file and click 'Submit'. DVSA will review the information and send an email confirming whether the response is satisfactory or if more information is needed.

# Troubleshooting

| Issue                                  | Have you checked                                                                             |
|----------------------------------------|----------------------------------------------------------------------------------------------|
| My password won't work                 | You are using the latest password.                                                           |
|                                        | You have received an update your password email if you have attempted to reset it.           |
| I haven't received a training receipt. | You have waited at least 30 minutes.                                                         |
|                                        | Your junk/spam mail.                                                                         |
| My excel spreadsheet won't<br>upload   | There have been no changes to the excel spreadsheet e.g. column widths, font size and style. |
|                                        | The information is in the correct format (see Adding Multiple Courses).                      |
|                                        | There is no change to the file type.                                                         |

# **Support Details**

If you experience any problems with using the website or require further support, please contact your Account Officer directly. Alternatively, please contact the team at <u>JAUPT-Enquiries@dvsa.gov.uk</u> or call 01908 787000.